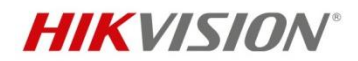

# Contents

| L Overview                           | 2 |
|--------------------------------------|---|
| 2 Product                            | 2 |
| 2.1 ANPR Wiegand Camera              | 2 |
| 2.2 Specification                    | 2 |
| 3 Configuration                      | 3 |
| 3.1 Image Settings                   | 3 |
| 3.2 ANPR settings                    | 3 |
| 3.3 Wiegand protocol configuration   | 4 |
| 3.4 Connection with Net2 ACU         | 4 |
| 3.5 Viewing the ANPR capture in Net2 | 7 |
| 1 Appendix                           | 9 |
| 4.1 ANPR Installation                | 9 |
| 4.2 Installation angle               | 9 |

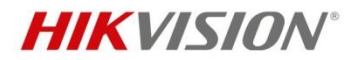

# **HIKVISION ANPR Setup for Paxton Net2**

### **1** Overview

The document is mainly used to introduce how to install Hikvision ANPR Wiegand camera and connect with Paxton Net2 software to manage the vehicle license plate recognition.

# **2** Product

### 2.1 ANPR Wiegand Camera

Model number: DS-2CD4A26FWD-IZS/P-WG (2.8-12mm) DS-2CD4A26FWD-IZS/P-WG (8-32mm) DS-2CD4A26FWD-LZS/P-WG (2.8-12mm) Firmware version: V5.4.5 build171116

# 2.2 Specification

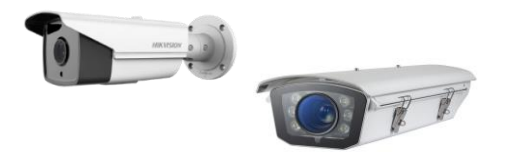

- 1/1.8"Progressive Scan CMOS •
- 1920×1080@ 60fps •
- Ultra-low light •
- Auto-iris
- 120dB WDR •
- IP67
- IR and white light, optional •
- ANPR technology •

Headquarters No.555 Qianmo Road, Binjiang District, Hangzhou 310051, China T +86-571-8807-5998 overseasbusiness@hikvision.com

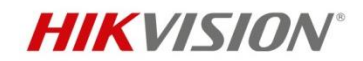

# **3** Configuration

### **3.1 Image Settings**

There are two modes on the ANPR camera, Road and Normal, as follows, It is recommended to use Road Mode to monitor the road traffic, or if the external environment is too dark at night, Road Mode is also recommended, as follows, Pic 1.

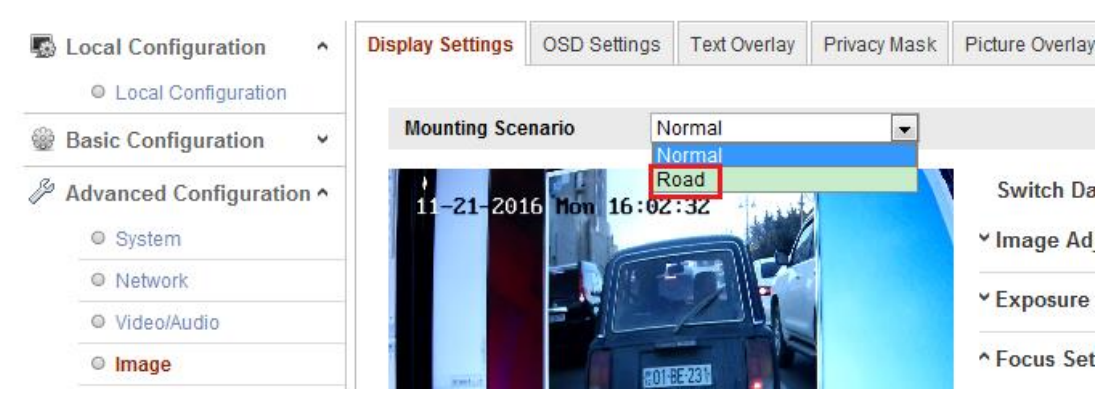

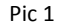

In addition, you can also manually modify/configure the image parameters according to different scenarios, as follows, Figure 1.

| Vehicle<br>speed(km/h) | Exposure time(s) | Gain | WDR and BLC |
|------------------------|------------------|------|-------------|
| 5                      | 1/100            | 20   | OFF         |
| 40                     | 1/500            | 20   | OFF         |
| 100                    | 1/1000           | 20   | OFF         |
| 200                    | 1/2000           | 20   | OFF         |

Figure 1

**Note:** The table is for reference only. The configuration may be different for different scenarios.

#### **3.2 ANPR settings**

Configuration->Advanced Configuration->Road Traffic -> Tick the "Enable" box to enable the ANPR feature, and click and drag the yellow lane line to set the position, adjust the zoom ratio of the camera so that the size of the vehicle in the image is close to that of the red frame, Pic 2.

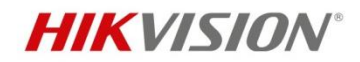

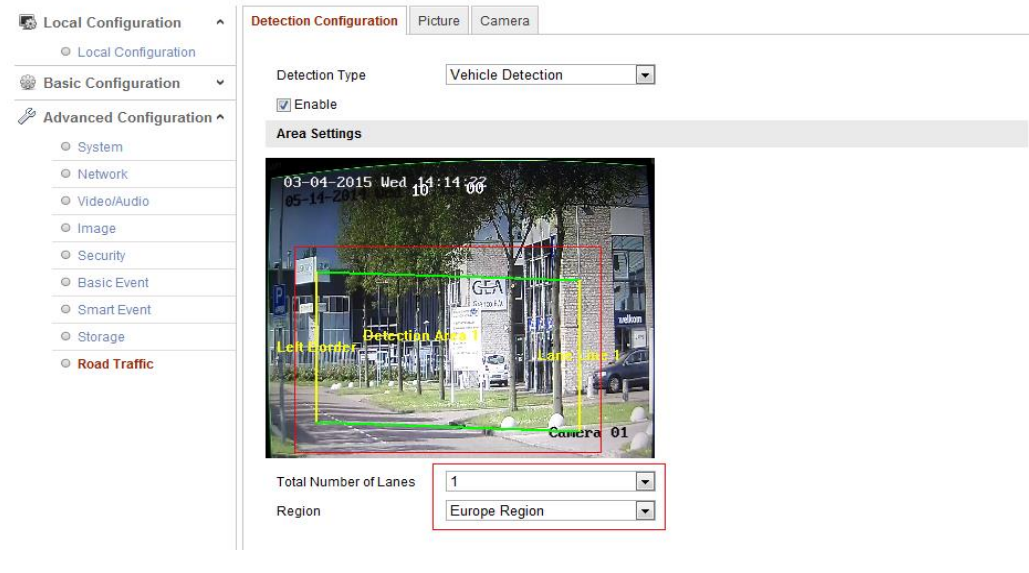

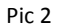

# 3.3 Wiegand protocol configuration

Configuration->System->External Device->Wiegand Type, choose Paxton 26bit and save it, as follows,

| H          | <b>KVISION</b>  | Live View         | Playback      | Pic     | ture   | Configu | uration                 |                                          | 👤 admin | 🚯 Help | 🕒 Logout |
|------------|-----------------|-------------------|---------------|---------|--------|---------|-------------------------|------------------------------------------|---------|--------|----------|
| Q          | Local           | Basic Information | Time Settings | DST     | RS-232 | RS-485  | External Device         | About Device                             |         |        |          |
|            | System          | Wiegand Type      | Paxtor        | n 26bit |        | $\sim$  |                         |                                          |         |        |          |
|            | System Settings |                   |               |         |        |         |                         |                                          |         |        |          |
| 3          | Maintenance     | 🗎 s               | ave           |         |        |         |                         |                                          |         |        |          |
|            | Security        |                   |               |         |        |         |                         |                                          |         |        |          |
|            | User Management |                   |               |         |        |         |                         |                                          |         |        |          |
| O          | Network         |                   |               |         |        |         |                         |                                          |         |        |          |
| <u>Q</u> ; | Video/Audio     |                   |               |         |        |         |                         |                                          |         |        |          |
| 1          | Image           |                   |               |         |        |         |                         |                                          |         |        |          |
|            | Event           |                   |               |         |        |         |                         |                                          |         |        |          |
| 8          | Storage         |                   |               |         |        |         |                         |                                          |         |        |          |
| Fa         | Road Traffic    |                   |               |         |        |         |                         |                                          |         |        |          |
|            |                 |                   |               |         |        |         |                         |                                          |         |        |          |
|            |                 |                   |               |         |        |         |                         |                                          |         |        |          |
|            |                 |                   |               |         |        |         |                         |                                          |         |        |          |
|            |                 |                   |               |         |        |         |                         |                                          |         |        |          |
|            |                 |                   |               |         |        |         |                         |                                          |         |        |          |
|            |                 |                   |               |         |        |         |                         |                                          |         |        |          |
|            |                 |                   |               |         |        |         |                         |                                          |         |        |          |
|            |                 |                   |               |         |        | @2      | 017 Hikvision Digital T | echnology Co., Ltd. All Rights Reserved. |         |        |          |
|            |                 |                   |               |         |        |         |                         |                                          |         |        |          |
|            |                 |                   |               |         |        |         |                         |                                          |         |        |          |

Pic 3

### 3.4 Connection with Net2 ACU

# Step 1,

The connections for the ANPR Camera and Reader port using a Belden reader cable

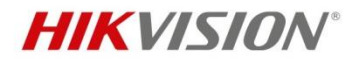

(as per Paxton specification) on the Net2 ACU are as follows: Blue wire: D1 at ANPR – Clock/D1 on Net2 ACU Reader Port Yellow wire: D0 at ANPR – Data/D0 on Net2 ACU Reader Port Black wire: GND at ANPR - Ov on Net2 ACU Reader Port

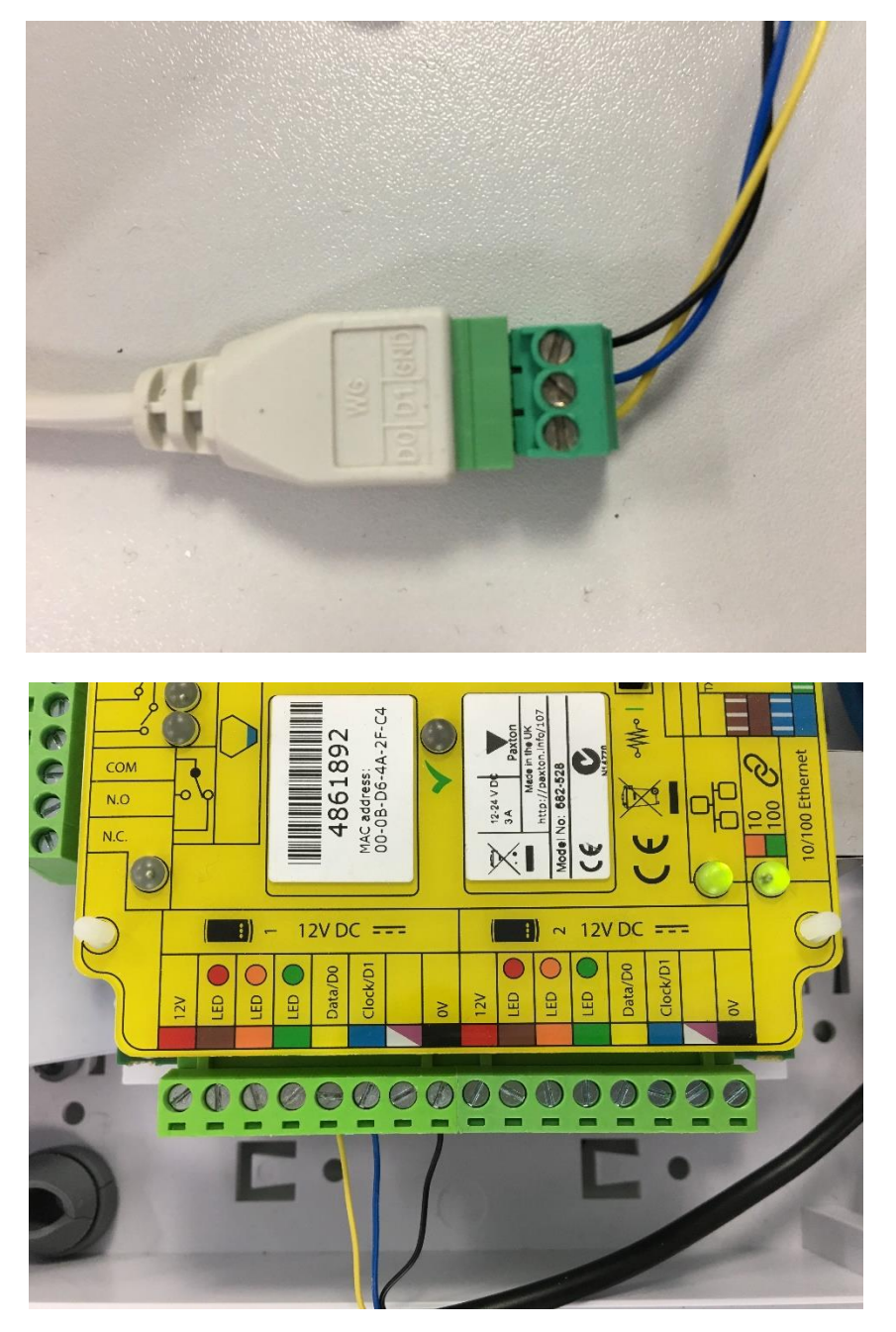

# Step 2,

In the door settings for the ACU that will be connected to the ANPR camera, set the door up as follows and apply:

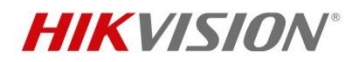

| ACU serial number: 04861892                                                                                                    |                                                                                                    |  |  |  |  |  |  |
|----------------------------------------------------------------------------------------------------|----------------------------------------------------------------------------------------------------|--|--|--|--|--|--|
| Door name                                                                                                    | HikVision ANPR (none)                                                                                                    |  |  |  |  |  |  |
| Door group                                                                                                    |                                                                                                    |  |  |  |  |  |  |
| Door open time                                                                                                    | 2 + seconds                                                                                                    |  |  |  |  |  |  |
| Unlock the door during                                                                                                    | At no time                                                                                                    |  |  |  |  |  |  |
|                                                                                                    | Only unlock the door once a user has been granted access                                                                  |  |  |  |  |  |  |
| Unlock relay 2 during                                                                                                    | At no time                                                                                                    |  |  |  |  |  |  |
| Reader details<br>Name                                                                                                    | HikVision ANPR (In)                                                                                                    |  |  |  |  |  |  |
| Name                                                                                                    | HikVision ANPR (In)                                                                                                    |  |  |  |  |  |  |
| neader type                                                                                                    | ANPR - 25 bit Wiegand reader                                                                                              |  |  |  |  |  |  |
| K as seen as the second second s | None                                                                                                    |  |  |  |  |  |  |
| Кеураа (уре                                                                                                    |                                                                                                    |  |  |  |  |  |  |
| Neypad type<br>Token data format                                                                                                    | ANPR - 26 bit Wiegand                                                                                                    |  |  |  |  |  |  |
| Neypad type<br>Token data format<br>Operating mode                                                                                                    | ANPR - 26 bit Wiegand                                                                                                    |  |  |  |  |  |  |
| Neypad type<br>Token data format<br>Operating mode<br>Reader operating mode                                                                                                    | ANPR - 26 bit Wiegand                                                                                                    |  |  |  |  |  |  |
| Neypad type<br>Token data format<br>Operating mode<br>Reader operating mode<br>Timed operating modes - This                                                                                                    | ANPR - 26 bit Wiegand                                                                                                    |  |  |  |  |  |  |
| Neypad type<br>Token data format<br>Operating mode<br>Reader operating mode<br>Timed operating modes - This<br>During this timezone:                                                                                                    | ANPR - 26 bit Wiegand  Token only allows for different reader operation during a selected timezone.  All day, every day   |  |  |  |  |  |  |
| Token data format Operating mode Reader operating mode Timed operating mode Unring this timezone: This reader will operate as:                                                                                                    | ANPR - 26 bit Wiegand  Token only s allows for different reader operation during a selected timezone.  All day, every day |  |  |  |  |  |  |
| Neypad type<br>Token data format<br>Operating mode<br>Reader operating mode<br>Timed operating modes - This<br>During this timezone:<br>This reader will operate as:<br>Reader action - This is what will H                                                                                                    | ANPR - 26 bit Wiegand  Token only s allows for different reader operation during a selected timezone.  All day, every day |  |  |  |  |  |  |

#### Step 3,

In the user record, select the 'Tokens' tab and select 'New Token' to open the 'Add new token' window:

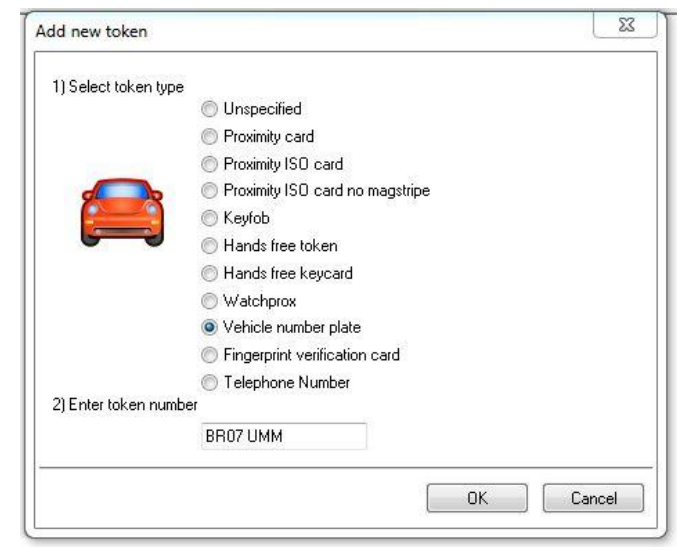

Step 4,

- Select 'Vehicle number plate' and enter the license plate number you wish to add for the user; e.g. BR07 UMM
- Click OK then Apply. •

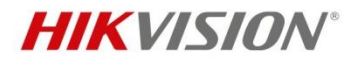

• As the license plate is read by the ANPR camera, it will send the converted token number to the Net2 ACU.

| Events |                     |               |              |                     |                         |         |  |  |
|--------|---------------------|---------------|--------------|---------------------|-------------------------|---------|--|--|
|        | Date/time           | User          | Token number | Where               | Event                   | Details |  |  |
| -      | 07/07/2017 13:51:28 | Wrench, Chris |              | HikVision ANPR (In) | Access permitted - ANPR | BR07UMM |  |  |
| 0      | 07/07/2017 13:51:23 | Wrench, Chris |              | HikVision ANPR (In) | Access permitted - ANPR | BR07UMM |  |  |
| -      | 07/07/2017 13:51:17 | Wrench, Chris |              | HikVision ANPR (In) | Access permitted - ANPR | BR07UMM |  |  |
| -0     | 07/07/2017 13:51:11 | Wrench, Chris |              | HikVision ANPR (In) | Access permitted - ANPR | BR07UMM |  |  |

# 3.5 Viewing the ANPR capture in Net2

Hikvision have a second integration with Net2 that allows users to view DVR/NVR video from within the Net2 UI. This integration can be used in conjunction with the ANPR camera to show the capture of the licence plate as it is read by the camera.

- Download the plugin from here: <u>ftp://Hik Paxton:Paxton Hik@ftp.hikvision.com</u>
- Once installed, in Net2 go to Options>Camera Integration>Add and select Hikvision DVR System from the list of camera servers.

| 🎭 Options                                                                                                    | ×                   |
|----------------------------------------------------------------------------------------------------|---------------------|
| General Departments Door groups Report groups                                                                                                    | Field <u>n</u> ames |
| Landlord Lenant permissions Card <u>printing Activation Multizone Intru</u><br><u>I</u> oken types Token data <u>f</u> ormats Custo <u>m</u> days <u>C</u> amera | a integration       |
| Add a camera<br>clicking the 'A                                                                                                    | Add                 |
| 1) Please select the type of camera server that you wish to add.                                                                                                 | Delete              |
| Connection Dedicated Micros NetVu<br>Exacq Vision<br>Host name Hikvision DVR System<br>IC Realtime E<br>User name JVC VR-N900U<br>Milestone XProtect             |                     |
| Password OnSSI<br>Pelco<br>Cameras Pelco Endura                                                                                                    |                     |
| Camera ID<br>2) Please enter a friendly name for this server                                                                                                    |                     |
| OK Cancel                                                                                                    | Detect              |
| OK Cancel                                                                                                    | Apply               |

• Add the DVR credentials to authenticate and detect the associated cameras:

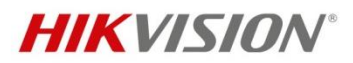

| Options                 |                 |                |                     |             |                     |
|-------------------------|-----------------|----------------|---------------------|-------------|---------------------|
| <u>G</u> eneral         | Departments     | Door groups    | s Repor             | t groups    | Field <u>n</u> ames |
| Landlord Tenant perr    | missions Ca     | rd printing    | Activation          | Multizone I | ntruder integration |
| <u>T</u> oken types     | Token data      | formats        | Custo <u>m</u> days | <u>C</u> a  | mera integration    |
| dd a camera server b    | y Hikvision     | DVR System     |                     |             | Add                 |
| licking the 'Add' butto | n.              |                |                     |             | Delete              |
|                         |                 |                |                     |             |                     |
| Connection details      |                 |                |                     |             | Hename              |
| Connection details      |                 |                |                     |             |                     |
| Host name               | (e.g. 192.168.0 | .100) 10.10.40 | 1.19                | Port        | 8000                |
| User name               |                 | admin          |                     |             |                     |
| Password                |                 | ********       | ***                 |             |                     |
|                         |                 |                |                     |             |                     |
| Cameras                 |                 |                |                     |             |                     |
| Camera ID               | Name            |                |                     |             | •                   |
| 🖳 Camera1               | Came            | ira 01         |                     |             |                     |
| 🖳 Camera2               | Came            | sra 02         |                     |             |                     |
| 🖳 Camera3               | Came            | ira 03         |                     |             |                     |
| 🖳 Camera4               | Came            | ra 04          |                     |             |                     |
| 🖳 Camera5               | Came            | ra 05          |                     |             | <b>T</b>            |
|                         |                 |                | Delete              | Rename      | Detect              |
|                         |                 |                |                     |             |                     |

Click OK, then go to the ACU that is associated with the ANPR camera and • select it as the camera that is monitoring the door:

| Reader 1   Reader 2   Alarm   Codes              | Events   Fire alarm inputs | Multizone Intruder/Texecom integration | Access rights | Camera integration |  |  |  |
|--------------------------------------------------|----------------------------|----------------------------------------|---------------|--------------------|--|--|--|
| Please select the cameras that monitor this door |                            |                                        |               |                    |  |  |  |
| Camera name                                      | Camera server              | Camera type                            |               |                    |  |  |  |
| Camera 01                                        | Hikvision DVR System       | OEM DVR Supplier                       |               |                    |  |  |  |
| Camera 02                                        | Hikvision DVR System       | OEM DVR Supplier                       |               |                    |  |  |  |
| Camera 03                                        | Hikvision DVR System       | OEM DVR Supplier                       |               |                    |  |  |  |
| Camera 04                                        | Hikvision DVR System       | OEM DVR Supplier                       |               |                    |  |  |  |
| Camera 05                                        | Hikvision DVR System       | OEM DVR Supplier                       |               |                    |  |  |  |
| Camera 06                                        | Hikvision DVR System       | OEM DVR Supplier                       |               |                    |  |  |  |
| Camera 07                                        | Hikvision DVR System       | OEM DVR Supplier                       |               |                    |  |  |  |
| Camera 08                                        | Hikvision DVR System       | OEM DVR Supplier                       |               |                    |  |  |  |
| Camera 09                                        | Hikvision DVR System       | OEM DVR Supplier                       |               |                    |  |  |  |
| Camera 10                                        | Hikvision DVR System       | OEM DVR Supplier                       |               |                    |  |  |  |
| Camera 11                                        | Hikvision DVR System       | OEM DVR Supplier                       |               |                    |  |  |  |
| Camera 12                                        | Hikvision DVR System       | OEM DVR Supplier                       |               |                    |  |  |  |
| Camera 13                                        | Hikvision DVR System       | OEM DVR Supplier                       |               |                    |  |  |  |
| Camera 14                                        | Hikvision DVR System       | OEM DVR Supplier                       |               |                    |  |  |  |
| Camera 15                                        | Hikvision DVR System       | OEM DVR Supplier                       |               |                    |  |  |  |
| Camera 16                                        | Hikvision DVR System       | OEM DVR Supplier                       |               |                    |  |  |  |
| ✓ IPCamera 06                                    | Hikvision DVR System       | OEM DVR Supplier                       |               |                    |  |  |  |

As the ANPR camera generates events in Net2, a camera icon will appear next • to the event. Clicking the icon will show the video associated with the ANPR event.

|                                     | HikVision ANPB (In) | Access permitted - ANPR | BR07UMM | 10.000 C                                                                                                    |
|-------------------------------------|---------------------|-------------------------|---------|----------------------------------------------------------------------------------------------------|
| 07/07/2017 13:51:17 Wrench, Chris   | HikVision ANPB (In) | Access permitted - ANPR | BR07UMM | 11. No. 10. No. 10. No |
| - 07/07/2017 13:51:11 Wrench, Chris | HikVision ANPR (In) | Access permitted - ANPR | BR07UMM | $c_{\overline{X}}$                                                                                                    |

Headquarters No.555 Qianmo Road, Binjiang District, Hangzhou 310051, China T +86-571-8807-5998 overseasbusiness@hikvision.com

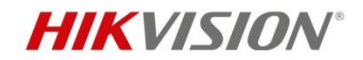

# 4 Appendix

#### **4.1 ANPR Installation**

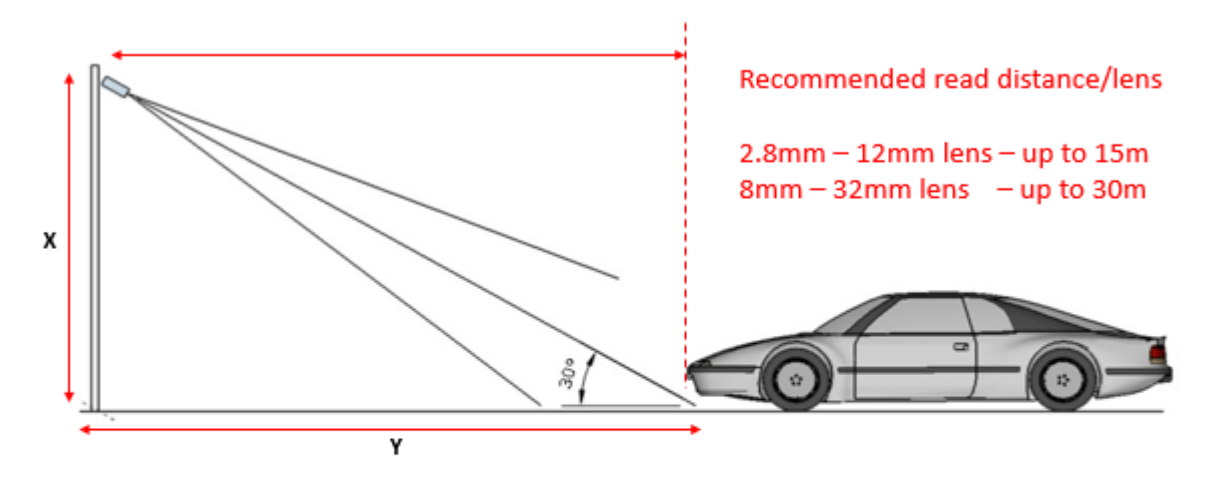

The vertical angle should not exceed 30 ° Installer can calculate all the necessary distance using trigonometric functions X - the height of the camera installation

Y - the distance between the camera and the car, hoping the ground (place of measurement)

So, for simplicity it can be assumed :

Y=X/tan(30°)

Y=1.7\*X

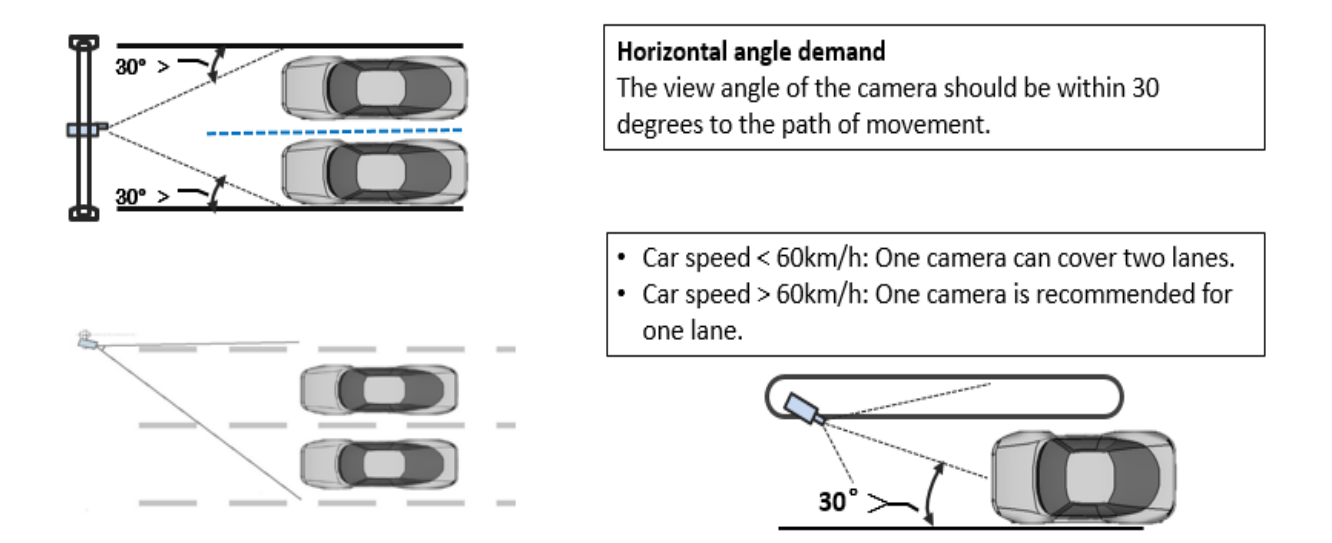

#### 4.2 Installation angle

When ensuring the camera is set up correctly and the best field of view is set with the lens – make sure the tilt angle of the plate to the horizontal plane is not more than 5 degrees, otherwise you will get a poor or incorrect read's.

Headquarters

No.555 Qianmo Road, Binjiang District, Hangzhou 310051, China T +86-571-8807-5998 overseasbusiness@hikvision.com

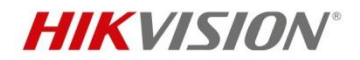

This road is uphill and with an adverse camber, which causes an offset of the plate to the horizontal plane - this plate still read perfectly well, but with anything more than this there could be problems so check your scene before hand.

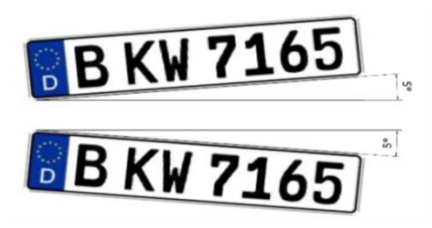

Headquarters No.555 Qianmo Road, Binjiang District, Hangzhou 310051, China T +86-571-8807-5998 overseasbusiness@hikvision.com